## How to download your certificates in MI-TRAIN 3.0

You can access and download your certificates from the courses you take and the ones you add.

1. Go to http://www.train.org/mi-train and login. Click the "Your Learning" link.

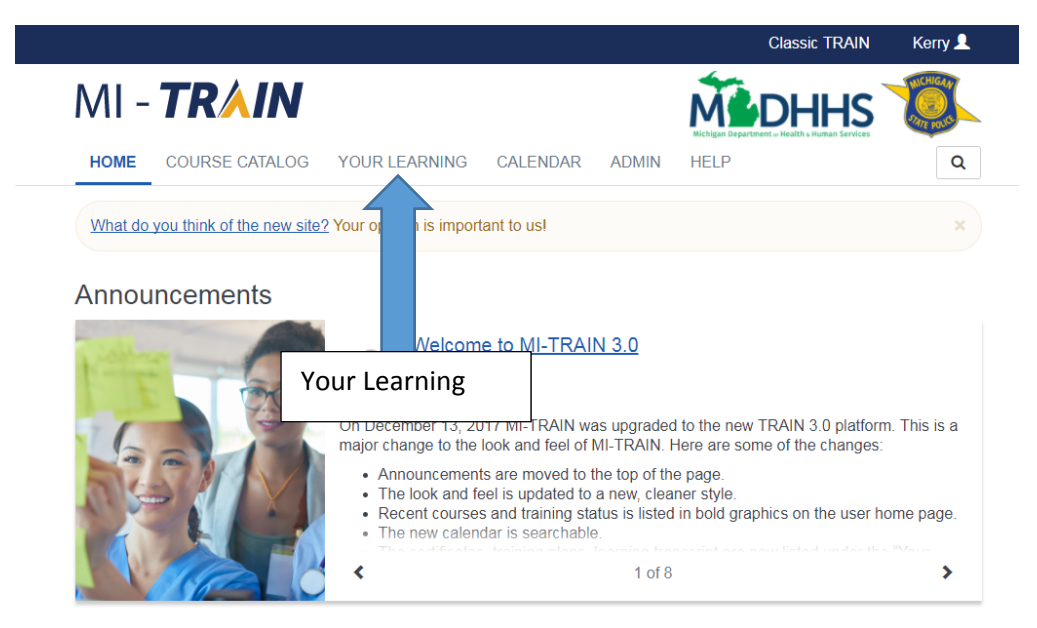

2. Click the "Your Certificates" tab.

|                                                           |                                                                       |                                          | Cla                       | ssic TRAIN     | Kerry 👤    |
|-----------------------------------------------------------|-----------------------------------------------------------------------|------------------------------------------|---------------------------|----------------|------------|
| MI - <b>TRAI</b>                                          | Ν                                                                     |                                          |                           |                | PATE POLS  |
| HOME COURSE CAT                                           | ALOG YOUR LEARNING                                                    | CALENDAR                                 | ADMIN HELP                |                | Q          |
| This page contains relevant vithin courses and training p | information about your coursev<br>plans, print certificates, or acces | vork on the TRAIN<br>ss your transcript. | Learning Network site. Ch | eck your curre | ent status |
| Your Current Courses                                      | Your Training Plans Your                                              | Certificates Yo                          | ur Transcript             |                |            |
| Name ^                                                    |                                                                       |                                          | Complete                  | ed Date S      | Score      |
|                                                           |                                                                       |                                          |                           |                |            |
|                                                           | Υοι                                                                   | ır                                       |                           |                |            |
|                                                           | Cer                                                                   | tificates                                |                           |                |            |

3. Click the download icon to the left of the course name.

| Click to<br>download |   | *               | Test<br>Test Course                        | Apr 2<br>Dec 7             | 8, 2017<br>7, 2017 |
|----------------------|---|-----------------|--------------------------------------------|----------------------------|--------------------|
| your<br>certificate  |   | Ŧ               | Test Session 1                             | Oct 6                      | , 2017             |
|                      |   | *               | Test Session 2                             | Oct 6                      | , 2017             |
|                      |   | ¥               | Test Session 3                             | Oct 6                      | , 2017             |
|                      |   | <b>(</b> 2)     | The MiRestrain Program and the Ambulance C | hild Restrain System Dec 6 | 3, 2016 5          |
|                      | A | About <u>St</u> | upport Policies Powe                       |                            | G Select Language  |